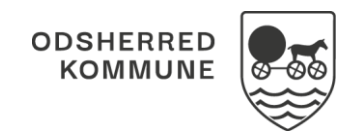

## NAVIGATIONSSEDDEL

## Borgeroverblik – Plejebolig, Marker opgave-ydelse som leveret (APP)

| Fase                                                                   | Forklaring                                                                                                    | Navigation                                                                                                    |
|------------------------------------------------------------------------|----------------------------------------------------------------------------------------------------|----------------------------------------------------------------------------------------------------|
| Find borgerop-<br>gaver på borger                                      | På borgers liv finder du kortet "Borgerop-<br>gaver". Her står de borgeropgaver/ydelser,<br>som skal udføres i dag.                                                                                                    | D7:00 - 11:00<br>Hårvask - RH Personlig hygiejne (FSIII) (Rehab-1)                                                            |
| Marker borgerop-<br>gave uden mini-<br>mumskompe-<br>tence som leveret | Hvis opgaven ikke kræver en særlig kompe-<br>tence, kan du markere opgaven som leve-<br>ret ved at trykke på det grå flueben.<br>DOG skal du først være opmærksom på at<br>få læst eventuelle handlingsanvisninger og<br>besøgsplanen, som vises, når du trykker<br>dig ind på opgaven                                                                                                    | 11:00     Ci ✓       Toiletbesøg – Plejeboligpakke     Ci ✓       11:00     Ci ⊘       Toiletbesøg – Plejeboligpakke     Ci ⊘ |
| Marker borgerop-<br>gave med mini-<br>mumskompe-<br>tence som leveret  | <ul> <li>Hvis opgaven er delegeret eller kræver en<br/>minimumskompetence, vil det grå flueben<br/>kun være der, hvis du har den rette kom-<br/>petence.</li> <li>I disse tilfælde kan du registrere levering<br/>direkte på det grå flueben, MEN du bliver<br/>bedt om at bekræfte, at du har den rette<br/>kompetence.</li> <li>Hvis du ikke har den rette kompetence, EL-<br/>LER hvis løsningen ikke ud fra dit log in kan<br/>regne ud, om du har den rette kompe-<br/>tence, så kan du alligevel markere opgaven<br/>som udført.</li> <li>Det kræver, at du åbner opgaven og mar-<br/>kerer levering via de 3 prikker på leverings-<br/>bjælken.</li> <li>En advarselstekst gør dig opmærksom på,<br/>at opgaven muligvis kræver en anden kom-<br/>petence end din, og du skal bekræfte, at<br/>du har den påkrævede kompetence.</li> </ul> | Marker som leveret Denne opgave kræver anden kompetence end din BEKRÆFT                                                       |

## Ændringslog

| Version | Ændret af              | Dato           | Ændringer |
|---------|------------------------|----------------|-----------|
| 1.0     | Cura systemadministra- | September 2023 |           |
|         | tion                   |                |           |